### <u>วิธีการดูรายงานความเร็วเกินกำหนด</u>

1.Login เข้าใช้งานโปรแกรม Prosoft GPS Web Application

# 2.เลือก Analysis > รายงานความเร็วเกินกำหนด

### 3.ระบุรายละเอียดในการกรองข้อมูลที่ Range

- 3.1. เลือกประเภทรายงาน
  - -แจกแจง แสดงข้อมูลแยกวัน
  - -สรุป แสดงข้อมูลรวมตามช่วงวันที่ต้องการดูรายงาน

# 3.2. ระบุช่วงของวันที่, ระบุรหัสรถ ที่ต้องการดูรายงาน

# 4.กดที่ปุ่ม **Preview**

| 🏥 Tracking 📔 Analysis         | s 🔝 S  | Shipment                                                 | Route                                            | Preventive         | 🔀 Setup       | 🤱 Admin    | istrator 🛛 🔒     | Mobile RealT   | ime 📲 Log o        | ut admin : บริษัท โปร        | ชอฟท์คอมเ |
|-------------------------------|--------|----------------------------------------------------------|--------------------------------------------------|--------------------|---------------|------------|------------------|----------------|--------------------|------------------------------|-----------|
| Summarize Reports             | ^      | 88 5                                                     | ายงานความเร็วเ                                   | กินกำหนด           |               |            |                  |                |                    |                              | <u>^</u>  |
| รายงานสรุปการใช้รถ            |        | Rang                                                     | 9                                                |                    |               |            |                  |                |                    |                              |           |
| Tracking Reports              | ^      | Rang                                                     | L                                                |                    |               |            |                  |                |                    |                              |           |
| รายงานการเดินรถรายวัน         |        |                                                          |                                                  | ประเภทรายงา        | น เรียงตามรหั | สรถ        | •                |                |                    |                              |           |
| รายงานรายละเอียดการเดินรถ     |        |                                                          |                                                  |                    | Q uppup:      | ি রহা      |                  |                |                    |                              |           |
| รายงานความเร็วเกินกำหนด       |        |                                                          |                                                  |                    | -             | 05/40/0555 |                  |                |                    |                              |           |
| รายงานเลขไมล์                 |        |                                                          |                                                  | วนา                | n             | 05/10/2555 | ຄ.               | 05             | 5/10/2555          |                              |           |
| Oil Reports                   | ^      |                                                          |                                                  | รหัสร              | ถ ณย-9524     |            | <u>···</u> × ถึง | ณย-9524        | •••                | • × เลือกรถแบบรายการ         | 1         |
| รายงานการเติมน้ำมัน           |        |                                                          |                                                  | รหัสพนักงา         | น             |            | ••• × ถึง        | 1              | •••                | • x                          |           |
| รายงานการใช้น้ำมัน            |        | l                                                        |                                                  |                    |               |            |                  |                | Prev               | iew                          |           |
| รายงานเปรียบเทียบอัตราการใช้เ | น้ำมัน |                                                          |                                                  |                    |               |            |                  |                |                    |                              |           |
| Alert Reports                 | ^      | - a                                                      | Document F                                       | File 🔻 🖌           | 14 4 P        | age 1      | of1 ▶ ▶∎         | 100% 👻 Or      | ne Page 📼          |                              |           |
| รายงานแจ้งเตือนเหตุการณ์      |        |                                                          |                                                  |                    |               |            | 1                |                |                    |                              | _         |
| รายงานแจ้งเตือน SMS           |        |                                                          |                                                  |                    |               |            |                  |                |                    |                              | -         |
| Dashboards                    | ^      |                                                          |                                                  |                    |               |            |                  |                |                    |                              |           |
| กราฟสถิติการใช้รถ             |        |                                                          |                                                  |                    |               |            |                  |                |                    |                              |           |
| กราฟการใช้น้ำมันของรถรายวัน   |        |                                                          | บริษัท โปรซอฟท์ คอมเทค จำกัด                     |                    |               |            |                  |                |                    |                              |           |
| กราฟอัตราการใช้นำมัน          |        |                                                          | รายงานความเร็วเกินกำหนด - เรียงตามรหัสรถ(แจกแจง) |                    |               |            |                  |                |                    |                              |           |
| กราฟเปรียบเทียบการไชนำมัน     |        |                                                          |                                                  |                    |               |            |                  |                |                    |                              |           |
| กราพความเรวเนการขบรถรายวน     |        | 2WN 05/10/2555 64 05/10/2555 5MR 56 848-9524 64 848-9524 |                                                  |                    |               |            |                  |                |                    |                              |           |
| กราฟออเหอบิของรถรายวัน        |        |                                                          | รหัสรถ                                           | ทะเบียนรถ          |               |            |                  |                |                    |                              | =         |
| in index of a part of a sta   |        | -                                                        | ว้า                                              | มที่ พนักงานขับระ  | ı             | ເວລາເຈັ່ນ  | รวมเวลา(ชม.)     | ความเร็ว(km/h) | สถานที่            |                              |           |
|                               |        |                                                          | ณย-9524                                          | 4 ณย-9524          |               |            |                  |                |                    |                              |           |
|                               |        |                                                          | 05/10                                            | /2555 นายอาทิตย์ ส | เว่างคริ      | 09:04      | 0:03             | 107.5          | ทั่วหมาก บางกะปี ก | ารุงเทพมหานคร                |           |
|                               |        |                                                          |                                                  |                    |               | 09:08      | 0:01             | 108.7          | คลองสองต้นนุ่น ลาเ | ดกระบัง กรุงเททมหานคร        |           |
|                               |        |                                                          |                                                  |                    |               | 09:15      | 0:02             | 100.3          | กรุงเทพ-ชลบุรี สาย | ใหม่ ทับยาว ลาดกระบัง กรุงเท | n         |
|                               |        |                                                          |                                                  |                    |               | 09:19      | 0:04             | 109.0          | กรุงเทพ-ชลบุรี สาย | ใหม่ บางเสาธง กึ่งอ.บางเสาธง | จ         |
|                               |        |                                                          |                                                  |                    |               | 09:26      | 0:05             | 104.3          | กรุงเทพ-ชลบุรี สาย | ใหม่ บางหลีน้อย อ.บางบ่อ จ.ล | (a)       |
|                               |        |                                                          |                                                  |                    |               | 09:32      | 0:06             | 101.9          | อ.บางปะกง จ.ฉะเชื  | ังเทรา                       | -         |

### 5.การแสดงข้อมูลของรายงานความเร็วเกินกำหนด (แบบแจกแจง)

#### บริษัท โปรซอฟท์ กอมเทก จำกัด

#### รายงานความเร็วเกินกำหนด - เรียงตามรหัสรถ(แจกแจง)

วันที่ 05/10/2555 ถึง 05/10/2555 รหัสรถ ณย-9524 ถึง ณย-9524

| รหัสรถ     | ทะเบียนรถ            |           |              |                |                                                                    |
|------------|----------------------|-----------|--------------|----------------|--------------------------------------------------------------------|
| วันที่     | พนักงานขับรถ         | เวลาเริ่ม | รวมเวลา(ชม.) | ความเร็ว(km/b) | สถานที่                                                            |
| ณย-9524    | ณย-9524              |           |              |                |                                                                    |
| 05/10/2555 | นาย อาทิตย์ สว่างครื | 09:04     | 0:03         | 107.5          | ทั่วหมาก บางกะปี กรุงเทพมหานคร                                     |
|            |                      | 09:08     | 0:01         | 108.7          | คลองสองต้นนุ่น ลาดกระบัง กรุงเทพมหานคร                             |
|            |                      | 09:15     | 0:02         | 100.3          | กรุงเทพ-ชลบุรี สายใหม่ ทับยาว ลาดกระบัง กรุงเทพมหานคร 10520 ประเท  |
|            |                      | 09:19     | 0:04         | 109.0          | กรุงเทพ-ชลบุรี สายใหม่ บางเสาธง กึ่งอ.บางเสาธง จ.สมุทรปราการ 10540 |
|            |                      | 09:26     | 0:05         | 104.3          | กรุงเทพ-ขลบุรี สายใหม่ บางพลิน้อย อ.บางบ่อ จ.สมุทรปราการ 10560     |
|            |                      | 09:32     | 0:06         | 101.9          | อ.บางปะกง จ.ฉะเชิงเทรา                                             |
|            |                      | 09:39     | 0:03         | 110.4          | 7 บ้านเก่า อ.ทานทอง จ.ชลบุรี 20160                                 |
|            |                      | 09:43     | 0:02         | 109.4          | 7 นาป่า อ.เมืองขลบุรี จ.ขลบุรี 20000                               |
|            |                      | 12:51     | 0:01         | 114.2          | สวนทั้ง หนองรี อ.เมืองขลบุรี จ.ขลบุรี 20000                        |
|            |                      | 12:53     | 0:08         | 131.4          | 7 นาป่า อ.เมืองขลบุรี จ.ขลบุรี 20000                               |
|            |                      | 13:20     | 0:11         | 117.4          | อ.บางปะกง จ.ฉะเชิงเทรา                                             |
|            |                      | 13:20     | 0:00         | 112.0          | อ.บางปะกง จ.ฉะเชิงเทรา                                             |
|            |                      | 13:33     | 0:13         | 118.8          | กรุงเทพ-ชลบุรี สายใหม่ บางเสาธง กึ่งอ.บางเสาธง จ.สมุทรปราการ 10540 |
|            | ะวม                  | 13        | ครั้ง        |                |                                                                    |
|            | รวมทั้งสิ้น          | 1         | วัน          |                |                                                                    |
|            | รวมรถทั้งสิ้น        | 1         | กัน          |                |                                                                    |

| เวลาเริ่ม          | แสดงเวลาเริ่มต้นของการขับรถเกินความเร็วที่กำหนด |
|--------------------|-------------------------------------------------|
| รวมเวลา(ชม.)       | แสดงเวลารวมในการขับรถเกินความเร็วที่กำหนด       |
| ความเร็ว (กม./ชม.) | แสดงอัตราความเร็ว                               |
| สถานที่            | แสดงสถานที่ที่เกิดการขับรถเกินความเร็วที่กำหนด  |

# 6.การแสดงข้อมูลของรายงานความเร็วเกินกำหนด (แบบสรุป)

#### บริษัท โปรซอฟท์ กอมเทก จำกัด

### รายงานความเร็วเกินกำหนด - เรียงตามรหัสรถ(สรุป)

วันที่ 05/10/2555 ถึง 05/10/2555 รหัสรถ ณย-9524 ถึง ณย-9524

| รหัสรถ     | ทะเบียนรถ     |                      |            |                  |                             |                             |
|------------|---------------|----------------------|------------|------------------|-----------------------------|-----------------------------|
| วันที่     | รทัสพนักงาน   | พนักงานขับรถ         | จำนวนครั้ง | รวมเวลาเกิน(ชม.) | ความเร็วเกินเฉลี่ย(กม./ชม.) | ความเร็วเกินสูงสุด(กม./ชม.) |
| ณย-9524    | ณย-9524       |                      |            |                  |                             |                             |
| 05/10/2555 | 53-113        | นาย อาทิตย์ สว่างครื | 13         | 0:59             | 111.18                      | 131.40                      |
|            | รวม           | 13                   | ครั้ง      |                  |                             |                             |
|            | รวมทั้งสิ้น   | 1                    | วัน        |                  |                             |                             |
|            | รวมรถทั้งสิ้น | 1                    | สัน        |                  |                             |                             |
|            |               |                      |            |                  |                             |                             |

| จำนวนที่มีการขับรถเกินความเร็ว               |
|----------------------------------------------|
| แสดงเวลารวมในการขับรถเกินความเร็วที่กำหนด    |
| แสดงค่าเฉลี่ยของการขับรถเกินความเร็วที่กำหนด |
| แสดงอัตราความเร็วที่ขับรถเกินความเร็วสูงสุด  |
|                                              |